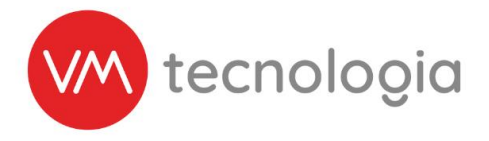

Veja como é fácil transferir uma Moderninha PagSeguro

Passo 1

Acessar o Site da Pagseguro https://acesso.pagseguro.uol.com.br Informar CNPJ e posteriormente a Senha de acesso:

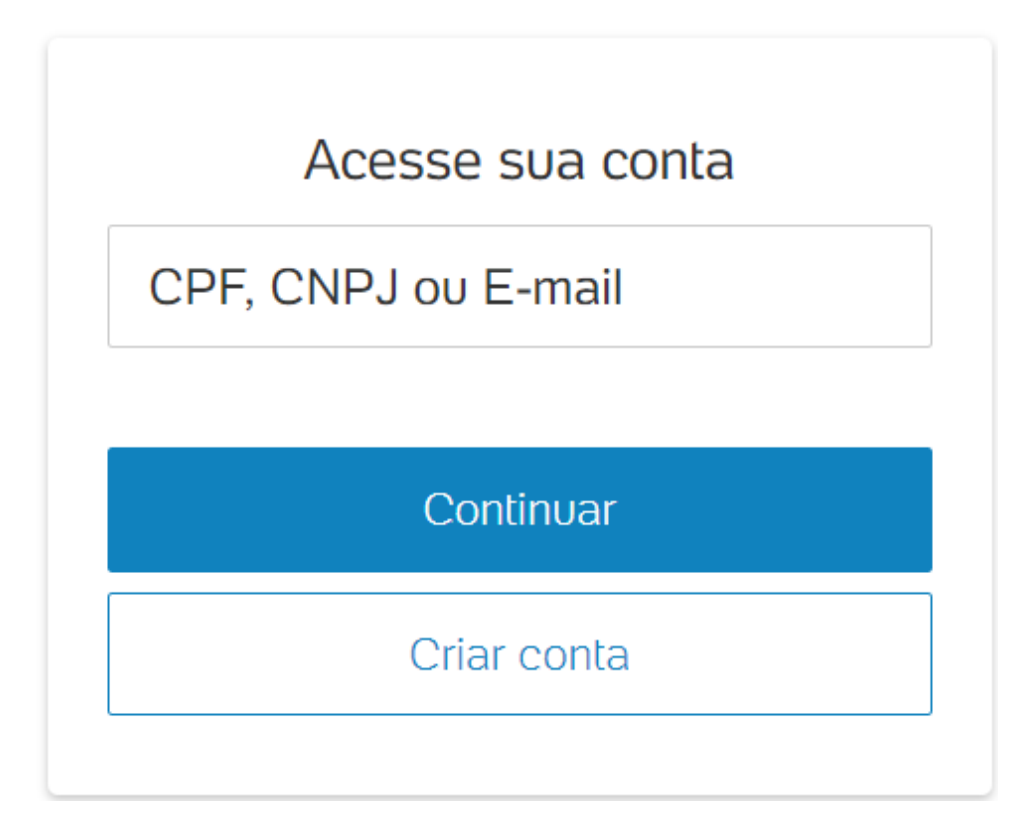

• Passo 2:

Clicar na opção VENDA PRESENCIAL na lista de menus, e na sequência Meus Dispositivos.

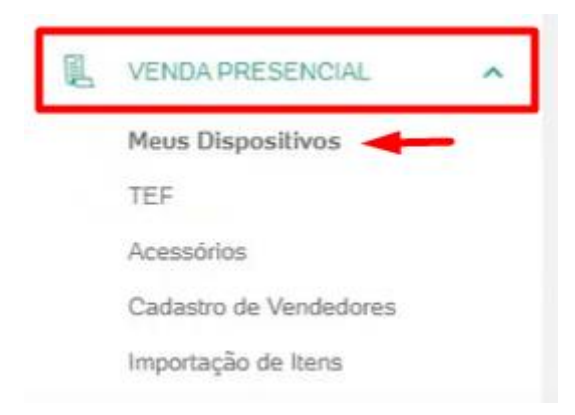

## Curitiba | Paraná | Brasil

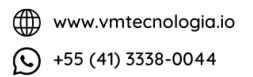

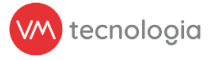

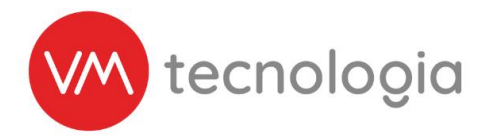

Onde terá acesso a todas as Moderninhas vinculadas a sua atual conta.

• Passo 3:

Identificar qual equipamento será transferido para a nova conta pelo número de série.

| m⊛dernin    | ha plus      |         |               |        |
|-------------|--------------|---------|---------------|--------|
| Nº de série | Garantia até | Status  | Compartilhada | Opções |
| 12 1        | 20/06/2023   | Ativado | Não           | •••    |

• Passo 4:

#### Em opções, selecionar Transferir

| Compartilha | da Opçõe                   | IS |
|-------------|----------------------------|----|
| Não         | ,in                        | ,  |
|             | Gerenciar compartilhamento | L  |
|             |                            |    |
|             | Bloquear                   | -1 |

• Passo 5:

Na tela que abrirá, será solicitado o e-mail da nova conta, previamente cadastrada) que receberá os valores após a transferência.

## Curitiba | Paraná | Brasil

www.vmtecnologia.io
+55 (41) 3338-0044

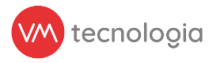

| Transferên   | ncia de maquininhas                                                                                      |  |
|--------------|----------------------------------------------------------------------------------------------------|--|
|              | Você irá transferir a Minizinha Chip<br>Número de série Garantia até                                     |  |
| Digite abaix | xo o e-mail do usuário para quem você gos <mark>taria de transferir a Minizinha Chip<br/>o e-mail</mark> |  |

Após inserir o e-mail da nova conta, clicar em Buscar

• Passo 5:

Se for localizado o usuário na PagSeguro com o e-mail informado, a seguinte tela irá aparecer.

| ferir dispositivo |  |
|-------------------|--|

Conferir informações, e na sequência clicar em Transferir dispositivo.

• Passo 6:

Validação de Segurança. Será solicitado um código de segurança enviado por SMS para o número informado na tela.

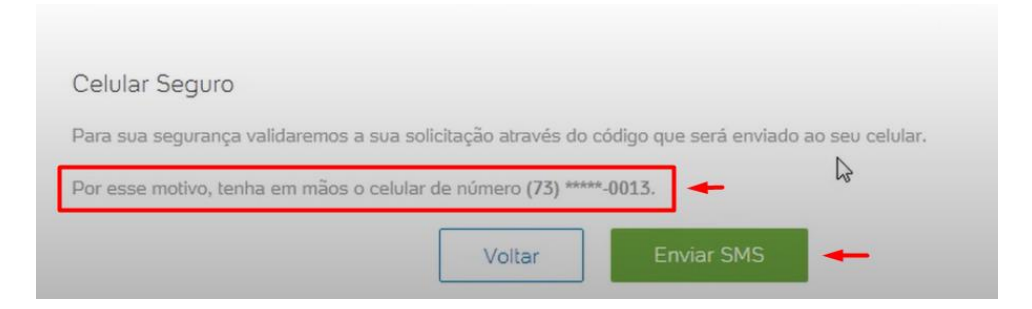

## Curitiba | Paraná | Brasil

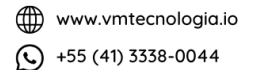

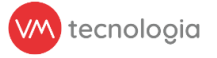

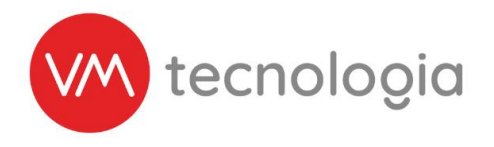

Após conferir telefone, clicar em Enviar SMS.

• Passo 7:

Informar Código de segurança, e clicar na opção Continuar.

| go de segurança<br>T |     |              |   |  |
|----------------------|-----|--------------|---|--|
| ð.                   | Vor | ar Continuar | - |  |

Um resumo da transferência será apresentado, onde será informado que a nova conta recebeu um e-mail da PagSeguro informado a transferência.

| RANSFERÉ                                                 | ÈNCIA DE M                                     | AQUININHAS<br>₽                                            |                                 |
|----------------------------------------------------------|------------------------------------------------|------------------------------------------------------------|---------------------------------|
| Convite par<br>Assim que me                              | a transferência envia<br>@amail.cor            | <b>do com sucesso!</b><br>n aceitar seu convite o processo | de transferência será concluído |
|                                                          | Gjinantoi                                      |                                                            |                                 |
| Resumo da tr<br><sup>Maquininha</sup><br>Moderninha Plus | ansferência<br><sup>Número de série</sup><br>1 | Garantia até                                               |                                 |
| Convite de transferêr<br>REGINALDO                       | ncia enviado para:                             |                                                            | Ver meus dis                    |

Finalizando o processo da empresa cedente.

Obs: Os passos descritos abaixo, deverão ser executados pela empresa cessionária.

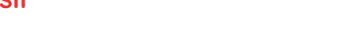

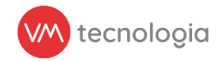

Curitiba | Paraná | Brasil

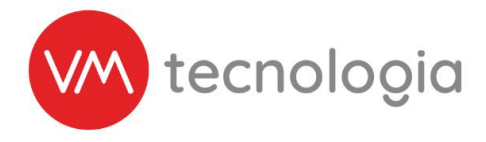

Aceite de Transferência e Ativação da Moderninha na nova conta:

Acessar o Site da Pagseguro https://acesso.pagseguro.uol.com.br com as credenciais próprias

- Informar CNPJ e posteriormente a Senha de acesso;
- Selecionar no menu Venda Presencial, e na sequência Meus dispositivos;

Informará na tela que sua conta recebeu uma transferência de Moderninha, após conferir número de série do equipamento, clicar em Aceitar

| SOLICITAÇÃO DE TRANSFERÊNCIA DE DISPOSITIVO         |                                        |  |  |  |  |
|-----------------------------------------------------|----------------------------------------|--|--|--|--|
| Você recebeu de Jc                                  | ira a transferência da Moderninha Plus |  |  |  |  |
| Número de série<br>12<br>Garantia até<br>20/06/2023 | Recusar Aceitar                        |  |  |  |  |
|                                                     | ls.                                    |  |  |  |  |

A tela de Meus Dispositivos será mostrada novamente, informado a conclusão da transferência dentro do portal da PagSeguro.

| <b>Tudo certo, REGINAL</b><br>Você aceitou a transferênc               | DO<br>ia. Utilize sua nova maquininha | a para faturar suas venda | s             |        |
|------------------------------------------------------------------------|---------------------------------------|---------------------------|---------------|--------|
| Ativação de maquinir<br>Ative com o seu códig<br>Problemas na ativação | nha<br>x: 55<br>??                    |                           |               |        |
| mederninha pl                                                          | us                                    |                           |               |        |
| Nº de série                                                            | Garantia até                          | Status                    | Compartilhada | Opções |
| 1 41                                                                   | _                                     | Aguardando<br>ativação    | Não           |        |

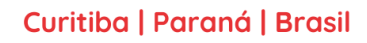

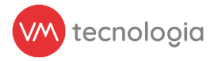

www.vmtecnologia.io
+55 (41) 3338-0044

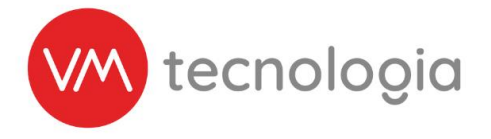

Para concluir a transferência, o responsável ou representante legal da empresa cessionária precisará ir até o equipamento, e entrar em contato com nosso Suporte Técnico através do WhatsApp: (41) 99128-5801, para que sejam passadas as instruções de ativação no equipamento.

Para garantir que o processo seja concluído com êxito, solicitamos que o equipamento esteja ligado e conectado à rede ativa (Wi-Fi ou 4G).

# Curitiba | Paraná | Brasil

www.vmtecnologia.io
+55 (41) 3338-0044

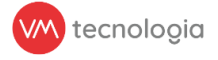